# 第四章 保險給付試算

本項作業提供退休、退職、資遣、離職退保、保留年資、失能、 眷屬喪葬、生育、育嬰、死亡、領受養老年金者餘額以及平均保俸等 12項試算。

登入系統首頁→展開保險給付試算選單→點選保險給付試算→ 進入給付試算作業頁面。

點選右上方試算資料登錄按鈕,進入給付試算資料登錄畫面。

| > 保險資料查詢 ▼    | 給付試算<br>首頁 / 給付試算作第 | ἔ / 給付試算 |                                       |                  |             |
|---------------|---------------------|----------|---------------------------------------|------------------|-------------|
| > 保險給付試算 ▼    | 使用者資訊               |          | 試算資料統計                                | ±+ an            |             |
| 保險給付試算        | 姓名:陳*               |          | 養老給付登錄:0筆                             | 武昇               | ·頁料 <b></b> |
| > 保險給付資料查詢 ▼  | 身分證號:<br>出生日期:      |          | 失能給付登録:0華<br>眷屬喪葬津貼登録:0華<br>生商給付登録:0華 |                  |             |
| > 保險給付資料登錄 ▼  |                     |          | 育嬰留職停薪津貼登錄:(<br>死亡給付登錄:0臺             | 0筆               |             |
| > 通訊資料變更申請 ▼  |                     |          | · · · · · · · · · · · · · · · · · · · | : Usak           |             |
| > 通知及訊息查詢功能 ▼ | 10 ~ 顯示             | 「蒹葭      |                                       | 1                | 提尋:         |
|               | □全選                 | 給付種類     | 請領日期                                  | 事故日期             | 操作區         |
|               | 目前查無資料              | ł        |                                       |                  |             |
|               | 顯示第 0 至 0 功         | 見結果→共0項  |                                       |                  | 上一頁 下一頁     |
|               | ☑ 個人資料獎             | 離 整批試算   | 28<br>安田<br>王                         | 批删除<br>系統試算資料即删除 |             |

【圖4-1】保險給付試算作業畫面

一、 養老給付

養老給付分為退休、退職、資遣、離職退保及保留年資5類。

版本:1.2.01

◆操作步驟

(一)依照試算養老給付類別點選上方頁籤:退休、退職、資遣、離 職退保、保留年資。

| 給作<br>首頁 | 付試算<br>[ / 給付試] | 草作業 / 給作 | 討試算 / 退休 | 養老    | 給付   |    |      |    |    |  |
|----------|-----------------|----------|----------|-------|------|----|------|----|----|--|
|          | 退休              | 退職       | 資遣       | 離職退保  | 保留年資 | 失能 | 眷屬喪葬 | 生育 | 育嬰 |  |
|          | 死亡              | 領受養君     | 医年金者餘額   | 頁 平均保 | 俸試算  |    |      |    |    |  |

【圖4-2】保險給付試算項目畫面

(二) 輸入退保資料:

依照不同的養老給付類別,分別說明輸入欄位及畫面如下:

- 1. 退休:
  - (1)退保日期
  - (2)退休原因
  - (3)退休金種類(包括月退休(職、伍)給與總金額、一次退休 給與總金額、每月優惠存款利息)
  - (4)減額年金自選發放日(限適用養老年金且欲選擇減額年 金者填寫,餘免填)
  - (5)點選曾領及本次請領之一次養老給付有無辦理優存。

### 臺灣銀行股份有限公司 「公教人員保險網路作業 e 系統」被保險人操作手册

| AA / LA Trans                                                              |
|----------------------------------------------------------------------------|
|                                                                            |
|                                                                            |
| 退休 退職 資達 離職退保 保留年資 失能 眷屬喪葬 生育 育嬰                                           |
| 在于 经或第五年合本处据 页历历度计算                                                        |
| <b>光</b> L 視文賞名年並者跡韻 半均號單碼算                                                |
| 身分朣統一編號: A 被保險人姓名: 陳*                                                      |
| (居留證統一編號)                                                                  |
| 被保險人出生日期:                                                                  |
|                                                                            |
|                                                                            |
| *一、還保日期: (ex.1030601)                                                      |
| * 二、遐休原因: [請選擇 ]                                                           |
| * 三、還休金種類:                                                                 |
| * 姜頌、荡强、姜頌曰泥休(縢、伝)於凶碑会類 0                                                  |
|                                                                            |
| * 支領一次退休(職、伍)給與(含本次及曾領之一次退休(職、伍)給與、補償金及年資結算金)退休(職、伍)給與總金額 0                |
| *每月優惠存款利息 0 (以優存金額×利率÷12計算,四捨五入至元)                                         |
| 四、減額年金自趨發放日期: 📑 (ex.1030601)                                               |
| (註:選擇這麵在金者,可自躍發放日期,另符合一般在金資格或選擇展期在金者,此欄位不帶輸入資料)                            |
| *王、盖塔进士力建塔力一力差出处州/金军1/府陆退在处州/左军被围落方/102/进力由相信进时功如和限人区相信员工力落满方数),〇方〇年〇秒离    |
| □ 1 = 初成今天朝初之一天衰老弟川(百里入法岗场田岛川)为黑颜理医仔(10%成平天数11加别政部所屬公置数11員上之医事任款); ○为○黑○加集 |
| ✓ 個人資料遮蔽 確認 回上一頁 清除                                                        |
| 說明:1.確認:就本賈面輸入資料直接試算。                                                      |
| 說明:2.回上一頁:可至前一頁面進行修改、刪除及驢批試算等功能。                                           |
|                                                                            |

【圖4-3】 養老給付試算資料登錄-退休畫面

- 2. 退職:
  - (1) 退職日期
  - (2) 退休金種類(包括月退休(職、伍)給與總金額、一次退休 給與總金額、每月優惠存款利息)
  - (3) 減額年金自選發放日(限適用養老年金且欲選擇減額年 金者填寫,餘免填)
  - (4) 點選曾領及本次請領之一次養老給付有無辦理優存。

| 給付試算<br>首頁 / 給付試算作業 / 給付試算 / 退職                                                                                                    |
|----------------------------------------------------------------------------------------------------|
| 退休 週職 資達 離職退保 保留年資 失能 眷屬喪葬 生育 育嬰                                                                                                    |
| 死亡 領受養老年金者餘額 平均保俸試算                                                                                                    |
| 身分證統一編號: A. 被保險人姓名: 陳*<br>(居留證統一編號)<br>被保險人出生日期:                                                                                                    |
| * 一、遐職日期: (ex.1030601) * 二、退休金種類:                                                                                                    |
| * 支領一次退休(職、伍)給與(含本次及曾領之一次退休(職、伍)給與、補償金及年資結算金)退休(職、伍)給與總金額 0                                                                                          |
| *每月優贏存款利息 0 (以優存金額×利率÷12計算,四捨五入至元)                                                                                                    |
| 三、減額年金自選發放日期: (ex.1030601)                                                                                                    |
| <ul> <li>(註:選擇減額年金者,可自選發放日期,另符合一般年金資格或選擇展期年金者,此欄位不需輸入資料)</li> <li>* 四、曾領或本次請領之一次截老給付(含軍人保險退伍給付)有無辦理便存(18%或中央銀行或財政部所屬公驗銀行員工之便庫存款): ○有○無○放棄</li> </ul> |
| ☑ 個人資料這該 確認 回上一頁 满除                                                                                                    |
| 說明:1.確認:就本賈面輸入資料直接試算。<br>說明:2.回上一頁:可至前一頁面進行條改。刪除及整批試算等功能。                                                                                            |

【圖4-4】 養老給付試算資料登錄-退職畫面

- 3. 資遣:
  - (1) 資遣日期
  - (2) 資遣原因
  - (3) 退休金種類(包括月退休(職、伍)給與總金額、一次退休 給與總金額、每月優惠存款利息)
  - (4) 減額年金自選發放日(限適用養老年金且欲選擇減額年 金者填寫,餘免填)
  - (5) 點選曾領及本次請領之一次養老給付有無辦理優存。

| 給付試算<br>首頁 / 給付試算作業 / 給付試算 / 資遺                                                                                                    |
|----------------------------------------------------------------------------------------------------|
| 退休 退職 童達 離職退保 保留年資 失能 眷屬喪葬 生育 育嬰                                                                                                    |
| 死亡 银受養老年並者蘇額 半均保俸試具                                                                                                    |
| 身分證統一編號: A 被保險人姓名: 陳*<br>(屆留證統一編號)                                                                                                    |
| 被保險人出生日期:                                                                                                    |
| <ul> <li>* 一、黄邊日期: (ex.1030601)</li> <li>* 二、黄邊原因: ○公保全失能終身無工作能力 ○一般黄邊</li> <li>* 三、退休金種類:</li> <li>* 曾頓、請頓、兼頓月退休(職、伍)給與總金額 0</li> <li>* 支頓一次退休(職、伍)給與(含本次及曾頓之一次退休(職、伍)給與、補價金及年黄結算金) 退休(職、伍)給與總金額 0</li> <li>* 每月優贏存款利息 0 (以優存金額×利率÷12計算,四捨五入至元)</li> <li>四、減額年金自選發放日期: (ex.1030601)</li> <li>(註: 選擇減額年金者,可自選發放日期,另符合一般年金寅恪或選擇展期年金者,此欄位不需輸入資料)</li> </ul> |
| *五、曾領或本次請領之一次義老給付(含軍人保險退伍給付)有無辦理便存(18%或中央銀行或財政部所屬公器銀行員工之便庫存款):〇有〇無〇放棄                                                                                                    |
| ✓ 個人資料連號 確認 回上一頁 清除                                                                                                    |
| 說明:1.確認:就本頁面輸入資料直接試算。<br>說明:2.回上一頁:可至前一頁面進行修改、刪除及暨批試算等功能。                                                                                                    |

【圖4-5】 養老給付試算資料登錄-資遣畫面

- 4. 離職退保:
  - (1) 離職退保日期
  - (2) 退休金種類(包括月退休(職、伍)給與總金額、一次退休 給與總金額、每月優惠存款利息)
  - (3) 減額年金自選發放日(限適用養老年金且欲選擇減額年 金者填寫,餘免填)
  - (4) 點選曾領及本次請領之一次養老給付有無辦理優存。

| <mark>給付試算</mark><br>首頁 / 給付試算作業 / 給付試算 / 離職週保                                                                                    |
|----------------------------------------------------------------------------------------------------|
| 退休 退職 資達 離職退保 保留年資 失能 眷屬喪葬 生育 育嬰                                                                                                  |
| 死亡 領受養老年金者餘額 平均保俸試算                                                                                                    |
| 身分躍統一編號: A. 被保險人姓名: 陳*<br>(居留證統一編號)<br>被保險人出生日期:                                                                                  |
| * 一、離職退保日期: (ex.1030601)<br>* 二、退休金種類:<br>* 曾領、請領、兼領月退休(職、伍)給與總金額0<br>* 支領一次退休(職、伍)給與(含本次及曾領之一次退休(職、伍)給與、補價金及年資結算金) 退休(職、伍)給與總金額0 |
| *每月優重存款利息 0 (以優存金額×利率÷12計算,四捨五入至元)                                                                                                |
| 三、減額年金自選發放日期: (ex.1030601)                                                                                                    |
| (註:選擇減額年金者,可自選發放日期,另符合一般年金資格或選擇展期年金者,此欄位不需輸入資料)                                                                                   |
| *四、曾領或本次請領之一次養老給付(合軍人保險還伍給付)有無辦理優存(18%或中央銀行或財政部所屬公營銀行員工之優惠存款):〇有〇無〇放棄                                                             |
| ☑ 個人資料遊戲 確認 回上一頁 清除                                                                                                    |
| 說明:1.確認:就本頁面輸入資料直接試算。<br>說明:2.回上一頁:可至前一頁面進行修改、刪除及聽批試算等功能。                                                                         |

【圖4-6】養老給付試算資料登錄-離職退保畫面

- 5. 保留年資:
  - (1) 請領資格

#### (2) 點選曾領及本次請領之一次養老給付有無辦理優存。

| 給付試算<br>首頁 / 給付試算作業 / 給付試算 / 保留年資                         |                                 |
|-----------------------------------------------------------|---------------------------------|
| 退休 退職 資達 離職退保 保留年資                                        | 失能 眷屬喪葬 生育 育嬰                   |
| 死亡 領受養老年金者餘額 平均保俸試算                                       |                                 |
| 身分躍統一編號: A<br>(居留證統一編號)                                   | 被保險人姓名: 陳*                      |
| 被保險人出生日期:                                                 |                                 |
| *一、請領資格: 請選擇 🗸                                            |                                 |
| * (94年1月21日以後還出公保者始適用)                                    |                                 |
| * 二、曾領或本次請領之一次義老給付(含軍人保險退伍給付)有無辦理優存(18%或                  | 『中央銀行或財政部所屬公營銀行員工之優重存款】:○有○無○放棄 |
| ☑ 個人資料遮蔽 確認                                               | 回上一頁 满除                         |
| 說明:1.確認:就本頁面輸入資料直接試算。<br>說明:2.回上一頁:可至前一頁面進行修改、刪除及雖批試算等功能。 |                                 |

## 【圖4-7】 養老給付試算資料登錄-保留年資畫面

(三)產製試算結果:點選確認按鈕,儲存輸入資料立刻執行試算 並產出【養老給付試算表】(系統預設為個人資料遮蔽);或點 選回上一頁按鈕回到保險給付試算作業畫面,進行新增登錄、 修改、刪除或整批試算作業。 (四) 整批試算

- 多筆資料登錄完成後,於保險給付試算作業畫面,勾選全 選(亦可僅勾選欲試算之資料),點選左下方整批試算按鈕, 即再次執行試算。
- 試算完成進入給付試算結果畫面,試算結果【成功】者,點 選試算明細查詢按鈕,即顯示給付試算表,其格式內容與 單筆試算相同;試算結果【失敗】者,可點選失敗原因查 詢按鈕,查看失敗原因內容。

| 使用者資訊                 |         | 試算資料統計                                                                                        |                 |               |
|-----------------------|---------|-----------------------------------------------------------------------------------------------|-----------------|---------------|
| 姓名:<br>第分證號:<br>出生日期: |         | 養老給付登錄:1筆<br>失能給付登錄:0筆<br>眷屬喪弊津點登錄:0筆<br>主商給付登錄:0筆<br>商嬰留職停薪津貼登錄:<br>死亡給付登錄:0筆<br>領受養老年金者餘額登錄 | :<br>0筆<br>条:0筆 | <b>試算資料登録</b> |
| ✓ <sup>親小軍</sup>      | 給付種類    | 請領日期                                                                                          | 事故日期            | 操作區           |
|                       | 保留年資    | 111/11/02                                                                                     |                 | 修改 删除         |
| 顯示第 1 至 1 項組          | · 共 1 項 |                                                                                               |                 |               |

## 【圖4-8】保險給付整批試算作業畫面

| 合付登錄結果                |       |         |           |           |        | _       |
|-----------------------|-------|---------|-----------|-----------|--------|---------|
| 10 • 顧示筆算             | ¢.    |         |           |           | 搜尋     |         |
| 給付種類                  | 姓名    | 身分證統一編號 | 請領日期      | 事故日期      | 操作區    | 結果      |
| 養老給付                  |       |         | 111/11/02 | 103/08/01 | 試算明這直時 | 成功      |
| ∰示第1至1項結 <sup>9</sup> | 果·共1項 |         |           |           |        | 上一頁 1 下 |

【圖4-9】保險給付整批試算結果畫面

#### (五) 檢視給付試算表。(以退休為例如下圖)

**\*\*\*\***(身分證號: **\*\*\*\*\*\*\*\*\*\*\*\***)公保養老給付試算表 製表日期: 105/05/30 10:37 一、被保險人基本資料: 原因:自願 最後在職投保俸額(A): 47,080 最近十年平均保俸(B): 39,877 退保時年齡: 55歲5月 參加保險年資/年資比(C),C≦35: 13年9月0日 / 13.75 每月退休給與(E):0 一次退休金給與(F): 0 優惠存款利息(G): 0 ;有 要保機關名稱: 無月退無優存: 政府支給機關: 二、給付年資: 1. 被保險人年資13年9月0日 ,核予養老給付之年資為13年09月00日 2. 養老給付年資比(D):13.75 (1)13+9/12+0/365=13.75 (2)已領養老給付月數/年資比:0/0 ;(1)+(2)≦35 三、一次養老給付試算: 1. 給付月數(H):H=0+1(0/12+0/365)+1.2\*(11+10/12+0/365)+1.2\*(1+11/12+0/365)=16.5 2. 一次養老給付金額(I=A\*H): I=776,820 \*本試算表係依據105年05月30日輸入被保險人資料試算之一次養老給付及每月年金金額,謹供參考。 實際可領取之一次養老給付或每月年金金額,仍應以被保險人請領養老給付時所送書據為核算基準。 被保險人退休時不符請領養老年金條件,限請領一次養老給付。

#### 【圖4-10】 保險給付試算結果-試算明細查詢畫面

二、失能/眷屬喪葬/生育/育嬰/死亡等之給付

◆操作步驟

- (一)依照試算類別點選上方頁籤:失能、眷屬喪葬、生育、育嬰 或死亡給付。
- (二) 輸入資料:
  - 1. 失能給付

請輸入事故日期。

| 給付試算<br>首頁 / 給付試算作業 / 給付試算 / 失能                           |         |                 |
|-----------------------------------------------------------|---------|-----------------|
| 退休 退職 資達 離職退保 保留年資 失                                      | 全       | 生育 育嬰           |
| 死亡 領受養老年金者餘額 平均保俸試算                                       |         |                 |
| 身分證統一編號: A (居留證統一編號)                                      | 被保險人姓名: | [溴 <sup>4</sup> |
| 被保險人出生日期:                                                 |         |                 |
| * 一、事故日期:                                                 |         |                 |
| ☑ 個人資料遊戲 確認                                               | 回上一頁清除  |                 |
| 說明:1.確認:就本頁面輸入資料直接試算。<br>說明:2.回上一頁:可至前一頁面進行修改、刪除及豔批試算等功能。 |         |                 |

## 【圖4-11】 試算資料登錄-失能給付

2. 眷屬喪葬津貼

| <mark>給付試算</mark><br>首頁 / 給付試算作業 / 給付試算 / <b>眷腸喪弊</b>     |
|-----------------------------------------------------------|
| 退休 退職 資這 離職退保 保留年資 失能 眷屬喪葬 生育 育嬰                          |
| 死亡 領受養老年金者餘額 平均保俸試算                                       |
| 身分證統一編號: A 被保險人姓名: 陳*<br>(居留證統一編號)<br>被保險人出生日期:           |
| * 一、眷屬死亡日期:                                               |
| ☑ 個人實料遊戲 確認 回上一頁 满除                                       |
| 說明:1.確認:就本頁面輸入資料直接試算。<br>說明:2.回上一頁:可至前一頁面進行修改、刪除及整批試算等功能。 |

請輸入眷屬死亡日期並點選眷屬關係。

# 【圖4-12】 試算資料登錄-眷屬喪葬津貼

3. 生育給付

請輸入分娩或早產日期並選擇胎別。

| 給付試算<br>首頁 / 給付試算作業 / 給付試算 / 生育                           |
|-----------------------------------------------------------|
| 退休 退職 資達 離職退保 保留年資 失能 眷屬喪葬 生育 育嬰                          |
| 死亡 領受養老年金者餘額 平均保俸試算                                       |
| 身分躍統一編號: A 被保險人姓名: 陳*<br>(眉留證統一編號)<br>被保險人出生日期:           |
| * 、分娩或早產日期: (ex.1030601)<br>* 二、胎別: ]請選擇 ~                |
| ✓ 個人資料遊戲 確認 回上一頁 满除                                       |
| 說明:1.確認:就本頁面龜入資料直接試算。<br>說明:2.回上一頁:可至前一頁面進行修改、刪除及整批試算等功能。 |

【圖4-13】 試算資料登錄-生育給付

4. 育嬰留職停薪津貼

請輸入育嬰留職停薪開始日期。

| 頁 / 給付試算作業 / 給付試算 / 斎嬰       退休     退職     資達     離職退保     保留年資          | 失能 眷屬喪葬 生育 育嬰          |
|--------------------------------------------------------------------------|------------------------|
| 死亡 視受費老年並者酥額 平均保俸訊具<br>身分證統一編號: A<br>(居留證統一編號)<br>被保險人出生日期:              | 被保險人姓名: 陳*             |
| * 一、育嬰起始日期:                                                              |                        |
| ☑ 個人資料遊戲 確認<br>說明:1.確認:就本頁面輸入資料直接試算。<br>說明:2.回上一頁:可至前一頁面進行修改、刪除及醫批試算等功能。 | <mark>認</mark> 回上一頁 满除 |

## 【圖4-14】 試算資料登錄-育嬰留職停薪津貼

## 5. 死亡給付請輸入在職死亡日期及點選是否因公死亡。

| 給付試算<br>首頁 / 給付試算作業 / 給付試算 / 死亡                           |
|-----------------------------------------------------------|
| 退休 退職 資達 離職退保 保留年資 失能 眷屬喪葬 生育 育嬰                          |
| 死亡 領受養老年金者餘額 平均保俸試算                                       |
| 身分證統一編號: A. 被保險人姓名: 陳* (居留證統一編號)                          |
| 被保險人出生日期:                                                 |
| * 一、在職被保險人死亡日期: (ex.1030601)<br>* 二、是否因公死亡: 〇百 〇是         |
| ☑ 個人資料遊戲 確認 回上一頁 清除                                       |
| 說明:1.確認:就本頁面輸入資料直接試算。<br>說明:2.回上一頁:可至前一頁面進行修改、刪除及點批試算等功能。 |

# 【圖4-15】 試算資料登錄-死亡給付

(三) 試算資料《試算方式同本章節一、養老給付之(三)及(四)》。

(四) 試算成功,檢視給付試算表。

|                            |              | 5       | 失能給付試算表  | Ę          |                                    | ×            |
|----------------------------|--------------|---------|----------|------------|------------------------------------|--------------|
| 機關代號:<br>機關名稱:             |              |         |          | 報表名<br>製表日 | 稱:AP1W03M_<br> 期 <b>:111/09/19</b> | 003<br>16:17 |
| 被保險人姓名                     | 身            | 分證統一編號: |          | 出生日        | 期 🗱 👯 👯                            |              |
| 確定失能日期:111<br>平均保俸額:36,916 | 年09月01日<br>) |         |          |            |                                    |              |
|                            |              | 非因公失能   |          |            | 因公失能                               |              |
|                            | 全失能          | 半失能     | 部分失能     | 全失能        | 半失能                                | 部分失能         |
| 給付月數                       | 30           | 15      | б        | 36         | 18                                 | 8            |
| 給付金額                       | 1,107,300    | 553,650 | 221,460  | 1,328,760  | 664,380                            | 295,280      |
| *本試算表係依據這                  | 責單位111年09月19 | 日輸入被保險人 | 資料試算之金額, | 謹供參考。      |                                    |              |

# 【圖4-16】 失能給付試算表畫面

|                                                            | 眷屬喪葬津貼試算表                                       | ×                                                |
|------------------------------------------------------------|-------------------------------------------------|--------------------------------------------------|
| 機關代號:<br>機關名稱:                                             |                                                 | 報表名稱:AP1W03M_004<br>製表日期: <b>111/09/19 16:18</b> |
| 被保險人姓名<br>眷屬死亡日期:111年09月01日<br>平均保俸額:36,910<br>給付金額:73,820 | 身分證統一編號:<br>與被保險人關係:12 <b>歲-未滿25歲</b><br>給付月數:2 | 出生日期                                             |
| *本試算表係依據貴單位111年09月19日輸                                     | 入被保險人資料試算之金額,謹供參考。                              |                                                  |

# 【圖4-17】 眷屬喪葬津貼試算表畫面

|                                                             | 生育給付試算表                                     | ×                                                 |
|-------------------------------------------------------------|---------------------------------------------|---------------------------------------------------|
| 機關代號 (####################################                  |                                             | 報表名稱: AP1W03M_005<br>製表日期: <b>111/09/19 16:15</b> |
| 被保險人姓名                                                      | 身分證統一編號:                                    | 出生日期                                              |
| 分娩或早產日期:111年09月08日<br>平均保俸額:36,910<br>給付金額:147,640          | 胎別:2<br>給付月數: <b>4</b>                      |                                                   |
| 被保險人於104年6月12前分娩或早產為雙生<br>按比例增給。<br>*本試算表係依據貴單位111年09月19日輸フ | E以上者,給與2個月生育給付;104年6月<br>、被保險人資料試算之金額,謹供参考。 | <b>月12以後分娩或早產為雙生以上者,始</b>                         |

# 【圖4-18】 生育給付試算表畫面

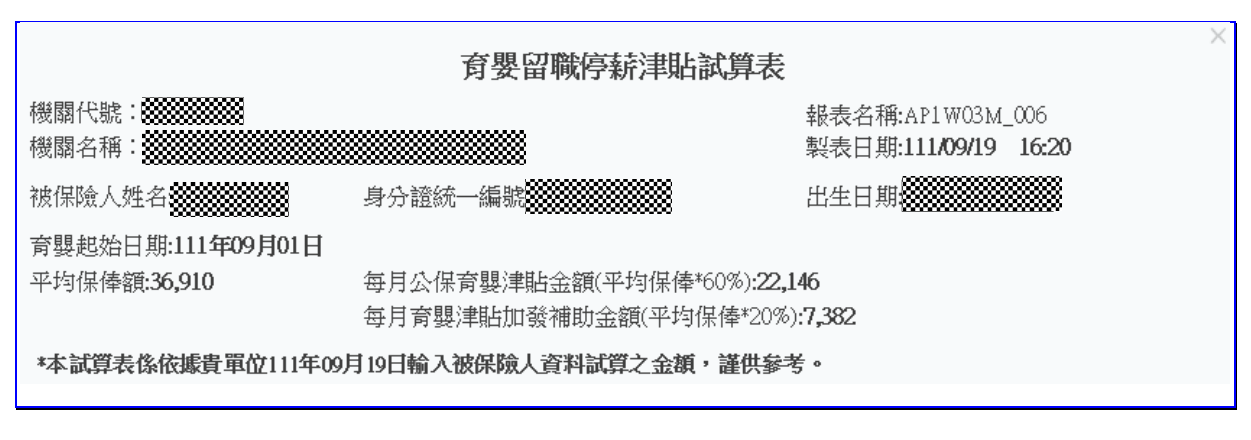

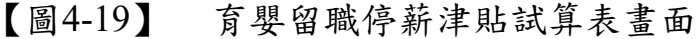

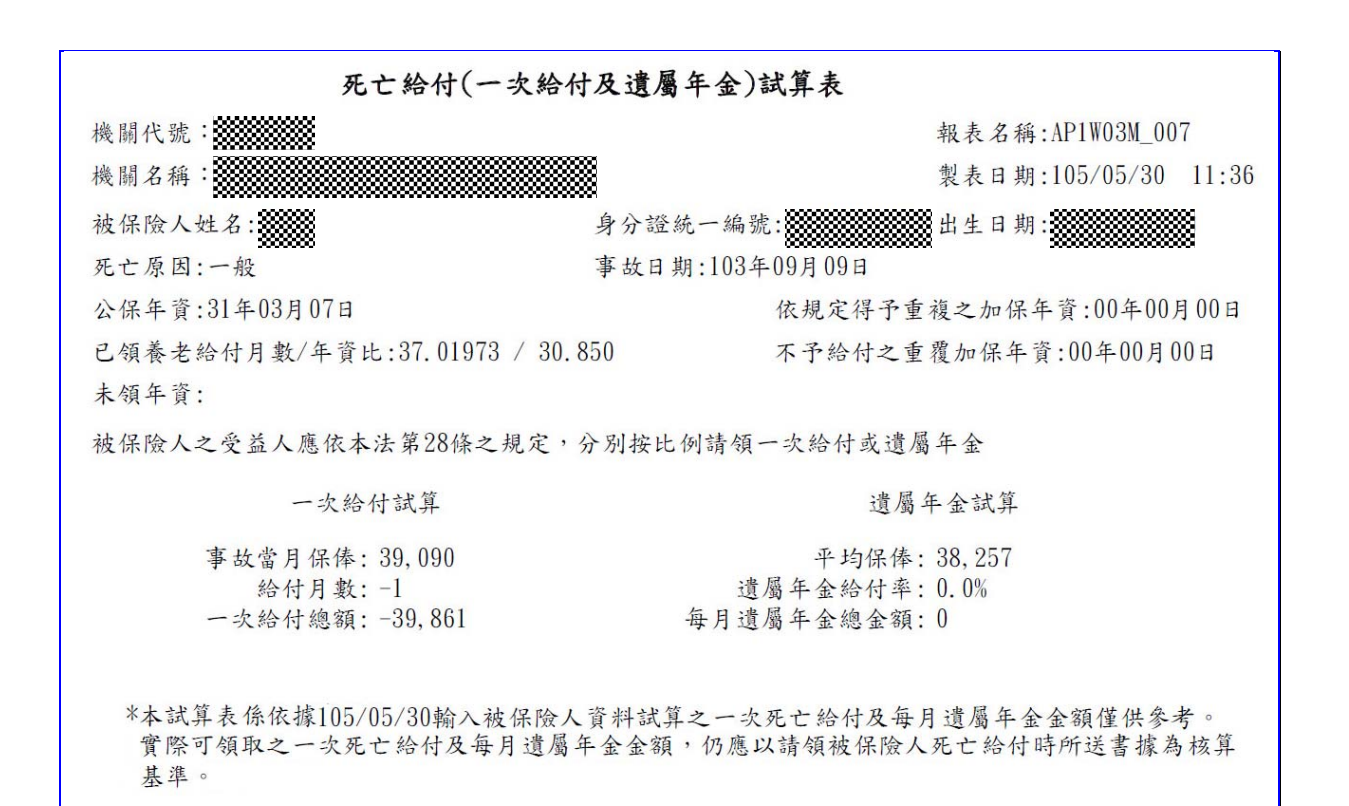

【圖4-20】 死亡給付試算表畫面

# 三、領受養老年金者餘額

領受養老年金者因死亡、非因死亡【喪失中華民國國籍、因傷 殘且加保未滿 15 年而以 15 年計給年金者已恢復工作能力、犯貪 汙、瀆職、內亂或外患罪確定等情形】喪失領受權,試算養老給付 一次餘額金額、遺屬年金之每月金額,再自行依公教人員保險法第 28 條受益人身分按比例計算。

| 給付試算<br>首頁 / 給付試算作業 / 給付試算 / 領受養老年金4                                                       |                                            |
|--------------------------------------------------------------------------------------------|--------------------------------------------|
| 退休 退職 資達 離職到<br>死亡 領受養老年金者餘額 3                                                             | 保 保留年資 失能 眷屬喪葬 生育 育嬰<br><sup>1</sup> 均保俸試算 |
| 身分證統一編號: A.<br>(居留證統一編號)<br>被保險人出生日期:                                                      | 被保險人姓名: 陳*                                 |
| 〇年金領受人死亡:死亡日期<br>〇年金領受人有下列情形者:原因日期                                                         | (ex.1030601)                               |
| <ol> <li>1.喪失中華民國國籍</li> <li>2.因公保全失能終身無工作能力且加保未滿15而</li> <li>3.犯貪汙、瀆職、內亂或外患罪確定</li> </ol> | 以15年計給年金者已恢復工作能力                           |
|                                                                                            | ☑ 個人資料遮蔽 確認 回上一頁 满除.                       |
| 說明:1.確認:就本更面輸入資料直接試算。<br>說明:2.回上一頁:可至前一頁面進行修改、刪除                                           | 及整批試算等功能。                                  |

#### 【圖4-21】 領受養老年金者餘額試算資料登錄

◆操作步驟

- (一) 上方頁籤點選領受養老年金者餘額。
- (二) 輸入資料:(依年金領受者死亡或喪失領受權分)
  - 1. 年金領受者死亡:輸入死亡日期。
  - 2. 年金領受者非死亡但喪失領受權:輸入喪失原因日期。
- (三) 試算資料《試算方式同本章節一、養老給付之(三)及(四)》。
- (四) 試算成功,檢視給付試算表。

領受養老年金者死亡一次給付餘額及遺屬年金試算表 機關代號: 報表名稱: AP1W03M 008.1 製表日期:105/05/30 11:41 機關名稱: 身分證統一編號: 出生日期: 被保險人姓名: 事故日期:102年05月15日 一次給付餘額之試算 平均保俸(A): 38, 358 一次給付月數(B): 37.01973 已領基本年金總金額(C): 108,100 一次給付餘額總金額(D=A\*B-C): 38,358\*37.01973-108,100=1,311,903 每月遺屬年金試算: 每月遺屬基本年金(公保部): 9,161 (每月原領基本年金)\*1/2= 4,581 每月遺屬超額年金(要保機關): 6,718 (每月原領超額年金)\*1/2= 3,359 每月遺屬年金總金額: 7,940 \*本試算表係依據105/05/30輸入資料試算之結果, 謹供參考。 實際可領取之一次給付餘額或遺屬年金,仍應以請領時所送書據為核算基準。

### 【圖4-22】 領受養老年金者死亡一次給付餘額及遺屬年金試算表畫面

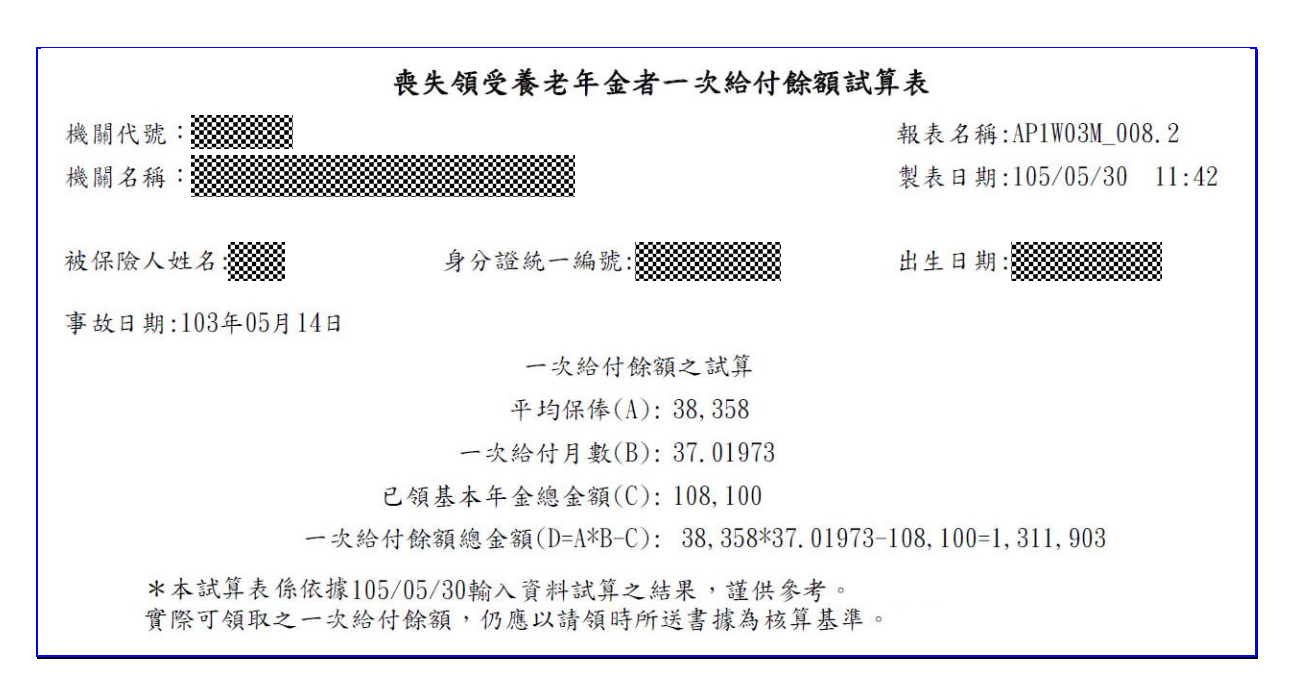

### 【圖4-23】 喪失領受養老年金者一次給付餘額試算表畫面

四、平均保俸試算

上方頁籤點選平均保俸試算,進入平均保俸試算資料登錄 書面。

| 給付試算<br>首頁 / 給付試算作業 / 給付試算 / 平均                    | 呆俸試鐘                                                        |  |
|----------------------------------------------------|-------------------------------------------------------------|--|
| <ul> <li>退休 退職 資達</li> <li>死亡 領受養老年金者餘額</li> </ul> | <ul> <li>離職退保 保留年資 失能 眷屬喪葬 生育 育嬰</li> <li>平均保俸試算</li> </ul> |  |
| 身分證統一編號:<br>(居留證統一編號)<br>給付種類:                     | A<br>養老年金給付 ▼<br>養老年金給付 ▼                                   |  |
| 事故日期:                                              | (ex.1030601)                                                |  |

【圖4-24】 平均保俸試算資料畫面

◆操作步驟

- (一) 下拉選擇或輸入給付種類、事故日期。
- (二)點選確認按鈕,輸入資料將暫存於下方表格並清空輸入資料, 可繼續輸入下一筆資料。
- (三) 欲試算平均保俸資料登錄完畢後,點選下方表格平均保俸試 算按鈕,執行整批平均保俸試算。

| 身分證就一編號 | 給付種類 | 事故日期      | 投保年賨 | 平均保險俸(薪)額 | 操作區 |
|---------|------|-----------|------|-----------|-----|
| A       | 眷喪   | 111/01/01 | 前6個月 |           |     |
|         |      |           |      |           |     |
|         |      |           |      |           |     |

【圖4-25】 平均保俸試算資料登錄畫面

(四) 試算完成後平均保俸顯示於【平均保險俸(薪)額】欄位,可 點選明細查詢按鈕,查詢平均保俸明細資料(系統預設為個 人資料遮蔽)。

| 身分證統一編號       | 給付種類 | 事故日期      | 投保年寶 | 平均保險俸(薪)額 | 操作區       |
|---------------|------|-----------|------|-----------|-----------|
| A:            | 眷裒   | 111/01/01 | 前6個月 | 34,289    | 明細萱詢      |
| 『示第1至1 項結果・共1 | 項    |           |      |           | 上一頁 1 下一頁 |
|               |      |           |      |           |           |

【圖4-26】 平均保俸試算完成畫面

| 平均保俸明細資料             |                                            |                                  |     |                                    |  |
|----------------------|--------------------------------------------|----------------------------------|-----|------------------------------------|--|
| 被保险)<br>給付種對<br>事故日封 | く姓名: 2000000000000000000000000000000000000 | 身分證統一編號: 8888888<br>平均保俸: 39,893 |     | 印表日期: 105/06/07 13:43<br>頁次: 1 / 1 |  |
| 參考資料                 | 斗如下:                                       |                                  |     |                                    |  |
| 序號                   | 計算起始日期                                     | 計算終止日期                           | 日數  | 保俸                                 |  |
| 1                    | 95年05月08日                                  | 95年07月31日                        | 85  | 32, 425                            |  |
| 2                    | 95年08月01日                                  | 96年07月31日                        | 365 | 33, 390                            |  |
| 3                    | 96年08月01日                                  | 97年07月31日                        | 366 | 34, 360                            |  |
| 4                    | 97年08月01日                                  | 98年07月31日                        | 365 | 35, 330                            |  |
| 5                    | 98年08月01日                                  | 99年07月31日                        | 365 | 37, 915                            |  |
| 6                    | 99年08月01日                                  | 100年06月30日                       | 334 | 39, 205                            |  |
| 7                    | 100年07月01日                                 | 100年07月31日                       | 31  | 40, 420                            |  |
| 8                    | 100年08月01日                                 | 101年07月31日                       | 366 | 41, 755                            |  |
| 9                    | 101年08月01日                                 | 102年07月31日                       | 365 | 43, 085                            |  |
| 10                   | 102年08月01日                                 | 103年07月31日                       | 365 | 44, 420                            |  |
| 11                   | 103年08月01日                                 | 104年07月31日                       | 365 | 45, 750                            |  |
| 12                   | 104年08月01日                                 | 105年05月04日                       | 278 | 47, 080                            |  |

【圖4-27】平均保俸明細資料畫面